## Windows: Bloquear el acceso a internet de un programa

## Así podemos bloquear el acceso a Internet a un programa en Windows

Cuando encendemos cualquier dispositivo que esté conectado a Internet, lo normal es que haya programas en segundo plano conectados. A veces nos interesa que esto no sea así. Queremos que únicamente se conecten los programas que vayamos a usar. Ya sea por ahorro de datos o por cualquier motivo. Una opción también es bloquear ciertos programas que sepamos que consume ancho de banda en segundo plano.Vamos a explicar cómo bloquear el acceso a Internet a un programa determinado en Windows.

**Bloquear el acceso a Internet**. Para ello utiliza Windows Firewall, el cortafuegos predeterminado. Nos ayuda a proteger nuestro ordenador de posible malware y otras amenazas de seguridad. Los pasos a seguir son similares para Windows 7, 8 o 10. Podemos bloquear tanto el tráfico entrante como el tráfico saliente para cualquier software. El tráfico entrante se refiere a todos los datos que llegan al programa desde un servidor en otro lugar. El tráfico saliente se debe a una conexión iniciada por el propio programa.

- Cuando estemos en el escritorio, tenemos que presionar Windows + X y seleccionar Panel de control en las opciones. Alternativamente, si estamos en Windows 10, buscamos Panel de control en la barra de búsqueda y hacemos clic en Panel de control para abrirlo.
- 2. Tenemos que hacer clic en Firewall de Windows en el Panel de control.
- 3. En el lado izquierdo de la siguiente ventana, hacer clic en **Configuración avanzada**.
- 4. Posteriormente damos clic en **reglas de salida**. Aquí podemos restringir el acceso a Internet para una aplicación en particular.
- 5. En el panel Acciones en el lado derecho de la ventana, hacemos clic en Nueva regla.
- 6. Hacemos clic en **Programa** y presionamos Siguiente.
- 7. Escribimos la ruta donde está instalado el programa o lo ubicamos con la opción Examinar. La ruta de la aplicación generalmente tiene el formato C:\Archivos de programa\application.exe o C:\Archivos de programa (x86)\application.exe, donde application es el nombre del programa que deseamos bloquear el acceso a Internet.
- 8. En la ventana Acción, seleccionamos Bloquear la conexión. Presionamos Siguiente.
- 9. Seleccionamos cuándo se aplican las reglas de bloqueo en el programa. Seleccionamos las tres opciones para cortar por completo el acceso a Internet.
- 10. Damos un **nombre** a la nueva regla que acabamos de crear. Por ejemplo Bloquear Chrome, si queremos que el navegador no tenga acceso a Internet y así lo hemos configurado.
- 11. Clic en Finalizar y la regla ya estará activa.

**Bloquear por completo**. Si queremos bloquear por completo el acceso a Internet, también tendremos que bloquear la entrada. Para ello, en el paso 4, seleccionamos **reglas de entrada**. El resto de los pasos a seguir son similares.

De esta manera ya tendremos bloqueado el acceso a la red a cualquier programa que queramos. Una función que muchos usuarios pueden encontrar útil. Por ejemplo si vamos a conectarnos a través de la red móvil y queremos ahorrar datos. Así si hay algún programa que consuma muchos datos, éste no se conectará a Internet.

From: https://euloxio.myds.me/dokuwiki/ - **Euloxio wiki** 

Permanent link: https://euloxio.myds.me/dokuwiki/doku.php/doc:tec:sis:win:bloqueo:inicio

Last update: 2021/12/25 03:00

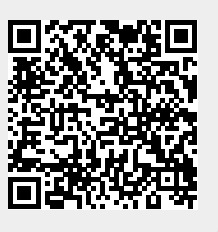